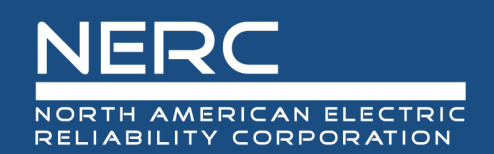

# **Entity Registration: CFRs**

## End User Guide: Registered Entities

May 4, 2023

**RELIABILITY | ACCOUNTABILITY** 

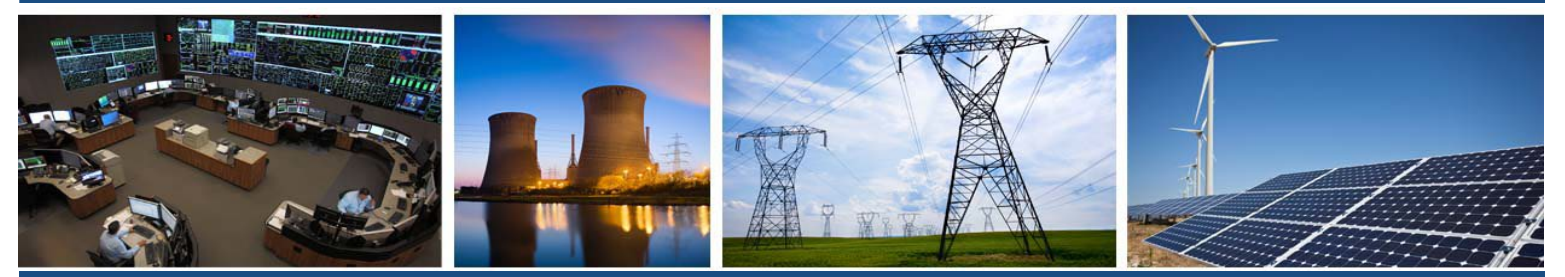

3353 Peachtree Road NE Suite 600, North Tower Atlanta, GA 30326 404-446-2560 | www.nerc.com

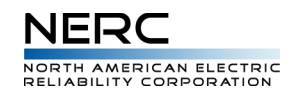

### Table of Contents

| 1   | Overview                       |                                                                  |          |  |  |  |  |
|-----|--------------------------------|------------------------------------------------------------------|----------|--|--|--|--|
| 1.1 | 1 Entity Registration Overview |                                                                  |          |  |  |  |  |
| 1.2 | CFR                            | Overview                                                         | . 3      |  |  |  |  |
| 1.2 | 2.1                            | CFR States                                                       | . 3      |  |  |  |  |
| 1.2 | 2.2                            | CFR Status Flow Diagram                                          | . 4      |  |  |  |  |
| 1.2 | 2.3                            | CFR Actors                                                       | . 4      |  |  |  |  |
| 1.3 | How                            | v It Fits into the Current Business Process                      | . 4      |  |  |  |  |
| 2   | Cattin                         | a Storted                                                        | E        |  |  |  |  |
| 2   | Gettin                         | g Starteu                                                        | . 5      |  |  |  |  |
| 2.1 | Con                            | tact Region(s)                                                   | .5       |  |  |  |  |
| 2.2 | Setu                           | IP and Configuration                                             | .5       |  |  |  |  |
| 2.3 | Prer                           | equisites for Using the System                                   | .5       |  |  |  |  |
| 2.4 | Reg                            | ister för a New Account                                          | .5       |  |  |  |  |
| 2.5 | LOGI                           | n to Your Account                                                | . 6      |  |  |  |  |
| 3   | Regist                         | ered Entity Tutorials                                            | . 8      |  |  |  |  |
| 3.1 | Acti                           | ons Available on a CFR                                           | . 8      |  |  |  |  |
| 3.2 | Foo                            | ter Buttons                                                      | . 9      |  |  |  |  |
| 3.2 | 2.1                            | Next                                                             | . 9      |  |  |  |  |
| 3.2 | 2.2                            | Previous                                                         | 10       |  |  |  |  |
| 3.2 | 2.3                            | Cancel                                                           | 10       |  |  |  |  |
| 3.2 | 2.4                            | Save Draft                                                       | 10       |  |  |  |  |
| 3.2 | 2.5                            | View Matrix                                                      | 10       |  |  |  |  |
| 3.3 | Crea                           | ate a New CFR                                                    | 10       |  |  |  |  |
| 3.3 | 8.1                            | Step One: Basic Information                                      | 10       |  |  |  |  |
| 3.3 | 3.2                            | Step Two: Basic Information                                      | 11       |  |  |  |  |
| 3.3 | 8.3                            | Step Three: Entity Contacts                                      | 11       |  |  |  |  |
| 3.3 | 8.4                            | Step Four: Choose Applicable Requirements                        | 12       |  |  |  |  |
| 3.3 | 8.5                            | Step Five: Set Responsibilities                                  | 13       |  |  |  |  |
| 3.3 | 8.6                            | Step Six: Upload Documents                                       | 16       |  |  |  |  |
| 3.3 | 8.7                            | Step Seven: CFR Submission                                       | 16       |  |  |  |  |
| 3.4 | Viev                           | ving a CFR                                                       | 16       |  |  |  |  |
| 3.5 | Viev                           | v the In-Browser CFR Matrix                                      | 18       |  |  |  |  |
| 3.6 | Upd                            | ate a CFR                                                        | 18       |  |  |  |  |
| 3.6 | 5.1                            | Step One: Basic Information                                      | 19       |  |  |  |  |
| 3.6 | 5.2                            | Step Two: Basic Information                                      | 19       |  |  |  |  |
| 3.6 | 5.3                            | Step Three: Entity Contacts                                      | 20       |  |  |  |  |
| 3.6 | 5.4                            | Step Four: Choose Applicable Requirements                        | 20       |  |  |  |  |
| 3.6 | 5.5                            | Step Five: Set Responsibilities                                  | 21       |  |  |  |  |
| 3.6 | 5.6                            | Step Six: Upload Documents                                       | 24       |  |  |  |  |
| 3.6 | 5.7                            | Step Seven: CFR Submission                                       | 25       |  |  |  |  |
| 3.7 | Not                            | ifications                                                       | 25       |  |  |  |  |
| 4   | Freque                         | ently Asked Questions (FAQs)                                     | 26       |  |  |  |  |
| 4.1 | What                           | at do the various responsibility values mean?                    | 26       |  |  |  |  |
| 4.2 | How                            | y do Lassign responsibility to requirement parts?                | 26       |  |  |  |  |
| 4.3 | Wh:                            | at happens when I put a CFR effective date retroactive to today? | 27       |  |  |  |  |
| 4.4 | Wha                            | at happens when I put a CFR effective date in the future?        | _,<br>27 |  |  |  |  |
| _   |                                |                                                                  |          |  |  |  |  |
| 5   | Suppo                          | rt                                                               | 27       |  |  |  |  |
| 5.1 | How                            | v to Get Additional Help                                         | 27       |  |  |  |  |

| NERC                                               |  |
|----------------------------------------------------|--|
| NORTH AMERICAN ELECTRIC<br>RELIABILITY CORPORATION |  |

| 5.2 | NERC Contact Information | 7 |
|-----|--------------------------|---|
| 6   | Glossary                 | 7 |

### 1 Overview

#### 1.1 Entity Registration Overview

The North American Electric Reliability Corporation (NERC) is a not-for-profit international regulatory authority whose mission is to ensure the reliability of the bulk power system (BPS) in North America. NERC develops and enforces Reliability Standards; annually assesses seasonal and long-term reliability; monitors the BPS through system awareness; and educates, trains, and certifies industry personnel.

The objective of the Entity Registration Application is to take the core registration functions currently distributed across multiple systems and move those functions to a single, consolidated registration system. Doing so will allow for an expansion of current functionality, more control over the future of the application, and ultimate reduction in costs through the long-term transfer of the remaining functions provided by those three systems into a single, purpose-built system.

Phase one of the Entity Registration Application will deal with the implementation of Coordinated Functional Registrations (CFRs). This new application will address the registration, tracking, and management of CFRs, as well as facilitate deeper communication between NERC, regional entities, and registered entities alike.

#### 1.2 CFR Overview

A Coordinated Functional Registration (CFR) is an arrangement between multiple entities to clearly identify compliance responsibilities. The CFR submission must include a written agreement that governs itself and clearly specifies the entities' respective compliance responsibilities for requirements or requirement parts for selected Reliability Standards, all pertaining to a specific function. This tool allows for seamless maintenance when a CFR is created and modified, and is designed for easy use and flexibility over prior practices.

Please note that NERC or the Regional Entity may request clarification of any CFR submitted to them in reference to compliance responsibilities and may request such additional information as NERC or the Regional Entity deems appropriate.

This application also encompasses the concept of a continuous CFR with revisions that regions can accept.

#### 1.2.1 CFR States

- Overall, a CFR can either be *Registered*, *Not-Registered* or *Terminated*. (The default state is *Not-Registered*)
- Responsibility Sets can be in 5 different states: *Draft, Pending, Returned, Accepted, Rejected.* (The default state is *Draft*)

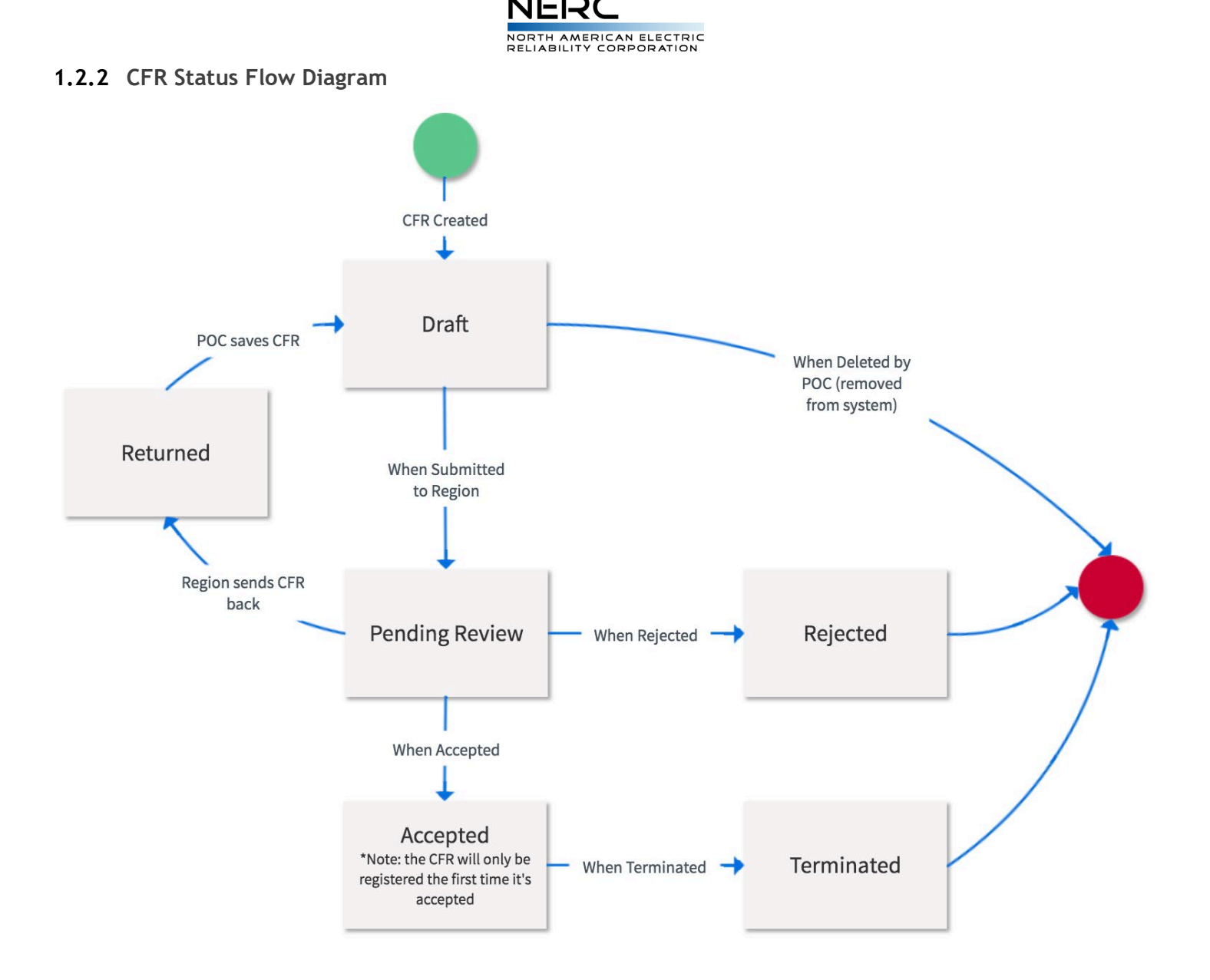

#### 1.2.3 CFR Actors

- Registered Entities can have two roles:
  - Lead registered entity, a.k.a. the CFR Point of Contact
  - Participant registered entity
- Regional Entities
- NERC

#### 1.3 How It Fits into the Current Business Process

This tool will take the place of the manual spreadsheet-based process currently being used by NERC and the Regions.

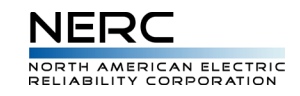

#### 2 Getting Started

#### 2.1 Contact Region(s)

The first step to becoming a CFR is to contact your applicable RE(s) regarding the Registry Criteria and the Registration process pertaining to your entity or upcoming project(s)

#### Region Name | Registration Website | Email Address

Midwest Reliability Organization (MRO) | <u>Website</u> | <u>Contact by Email</u>

Northeast Power Coordinating Council (NPCC) | Website | Contact by Email

Reliability First (RF) | Website | Contact by Email

SERC Reliability Corporation (SERC) | Website | Contact by Email

Texas Reliability Entity, Inc. (Texas RE) | Website | Contact by Email

Western Electricity Coordinating Council (WECC) | Website | Contact by Email

Informative CFR registration information can be found on NERC's Organization Registration and Organization Certification webpage.

#### 2.2 Setup and Configuration

This application supports all modern browsers; the latest versions of Chrome, Internet Explorer 11 or later, and Firefox.

#### 2.3 Prerequisites for Using the System

A web browser and an internet connection is needed to run the Entity Registration application. Also make sure you have Excel or similar application for opening spreadsheets installed on your computer.

#### 2.4 Register for a New Account

If you do not have an account in the NERC ERO Portal yet, you must first register for a new account at <a href="https://eroportal.nerc.net">https://eroportal.nerc.net</a>

1. Click on the **REGISTER** button in the upper right hand corner

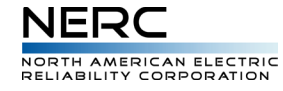

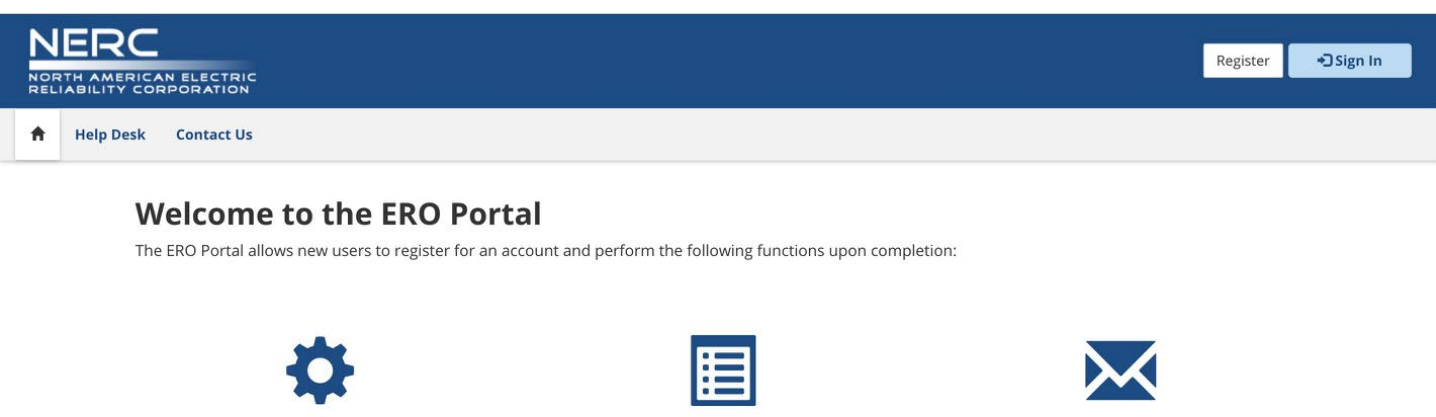

**VIEW MAILING LISTS & RESOURCES** 

Access to Datastores and Applications

**REOUEST ACCESS** 

Get Access to Resources & Mailing Lists

2. Fill out the form below. Please use your email and contact information that is associated with the Registered Entity you represent.

| NERC        | CAN ELECTR |          |                                  |          | Register Dign In |
|-------------|------------|----------|----------------------------------|----------|------------------|
| 🔒 Help Desk | Contact U  | ls       |                                  |          |                  |
|             | • Sign In  | Register |                                  |          |                  |
|             |            |          | Register for a new local account |          |                  |
|             |            |          | * First Name                     |          |                  |
|             |            |          | * Last Name                      |          |                  |
|             |            |          | * Email                          |          |                  |
|             |            |          | * Username                       |          |                  |
|             |            |          | * Password                       |          |                  |
|             |            |          | * Confirm Password               |          |                  |
|             |            |          |                                  | 4DXRR ®  |                  |
|             |            |          | * Captcha                        |          |                  |
|             |            |          |                                  | Register |                  |

3. Once you are done click **REGISTER** and return to **HOME SCREEN** in order to sign in

#### 2.5 Login to Your Account

1. Click the button to SIGN IN in the upper right hand corner

SELF SERVICE ACCOUNT

Change Password, Update Security Questions

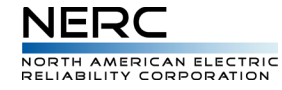

|   | ERC<br>TH AMERICAN ELECTRIC<br>ABILITY CORPORATION |                                                           | Register Sign In                                                         |
|---|----------------------------------------------------|-----------------------------------------------------------|--------------------------------------------------------------------------|
| ŧ | Help Desk Contact Us                               |                                                           |                                                                          |
|   | Welcome to the ERO Porta                           | N<br>ount and perform the following functions upon comple | tion:<br><b>EQUEST ACCESS</b><br>Get Access to Resources & Mailing Lists |

| →)Sign In | Register |                              |              |                       |                       |
|-----------|----------|------------------------------|--------------|-----------------------|-----------------------|
|           |          | Sign in with a local account |              |                       |                       |
|           |          | Username                     |              |                       |                       |
|           |          | Password                     |              |                       |                       |
|           |          |                              | Remember me? |                       |                       |
|           |          |                              | Sign in      | Forgot Your Password? | Forgot Your Username? |

2. Input your account information. Click **SIGN IN**. Now you can see your name and the entity you are associated with in the upper right hand corner

|   | ERC        | N ELECTRIC     |           |                 |           |            | L Jon Snow ▼ | ♠ NCR00024 - Florida Power & Light Co. 🔻 |
|---|------------|----------------|-----------|-----------------|-----------|------------|--------------|------------------------------------------|
| ŧ | My Profile | My Resources 🔻 | My Groups | NERC Membership | Help Desk | Contact Us |              |                                          |

3. Click on the **MY RESOURCES** tab and select **REQUEST ACCESS** in order to place a request for the Entity Registration CFR Application. Search for "Entity Registration CFR" and place a request. Once a NERC administrator approves your request please continue to next step

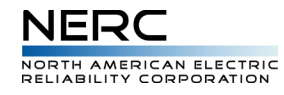

| NERC<br>NORTH AMERICAN ELECTRIC<br>RELIABILITY CORPORATION                                                                                      | Jon Snow ▼ ANCR00024 - Florida Power & Light Co. ▼ |
|----------------------------------------------------------------------------------------------------|----------------------------------------------------|
| 👚 My Profile My Resources 👻 My Groups NERC Membership Help Desk Contact Us                                                                      |                                                    |
| Home / Request Access                                                                                                    |                                                    |
|                                                                                                    |                                                    |
| Request Access                                                                                                    |                                                    |
| The page allows you to request access to resources such as datastores and applications. Below you will find a list of resources that are availa | ble                                                |
| New Resource Access Request                                                                                                    |                                                    |
| Resource 🔶                                                                                                    |                                                    |
| Q                                                                                                    |                                                    |
|                                                                                                    |                                                    |
|                                                                                                    |                                                    |
|                                                                                                    |                                                    |
| Next                                                                                                    |                                                    |

4. Under the **MY RESOURCES** tab click on **ENTITY REGISTRATION - CFR**. From here on you will be in the Entity Registration CFR part of the application

|               | NERC<br>NORTH AMERICAN ELECTRIC<br>RELIABILITY CORPORATION |                       |         |                                                                                     |           |                                         |  |  |
|---------------|------------------------------------------------------------|-----------------------|---------|-------------------------------------------------------------------------------------|-----------|-----------------------------------------|--|--|
| ŧ             | My Profile                                                 | My Resources 🔻        | My Grou | ups NERC Membership                                                                 | Help Desk | Contact Us                              |  |  |
| <b>V</b><br>T |                                                            | My Resources          |         | ers to register for an account and perform the following functions upon completion: |           |                                         |  |  |
|               |                                                            | MIDAS Portal          | IE      |                                                                                     |           |                                         |  |  |
|               |                                                            | Entity Registration - | CFR er  |                                                                                     |           | he following functions upon completion: |  |  |
|               |                                                            | Request Access        |         |                                                                                     |           |                                         |  |  |
|               |                                                            | My Requests           |         |                                                                                     |           |                                         |  |  |

#### 3 Registered Entity Tutorials

#### 3.1 Actions Available on a CFR

There are different actions that can be taken on a CFR depending upon its status and state and whether or not the logged in user is the CFR POC (Point of Contact).

Any user that is associated with a Registered Entity that is only a participant in a CFR will have <u>VIEW ONLY</u> access. Otherwise, if the logged in user is the CFR POC the following options will be available:

| User Role | State             | Status | Available Actions                      |
|-----------|-------------------|--------|----------------------------------------|
| POC       | Not<br>Registered | Draft  | Edit Draft, Delete Draft, Transfer POC |

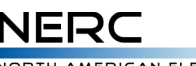

| NORTH AME   | RICAN | ELECTRIC |
|-------------|-------|----------|
| RELIABILITY | CORP  | ORATION  |

| POC         | Not<br>Registered                | Pending    | No actions available, view only since Region is reviewing it    |
|-------------|----------------------------------|------------|-----------------------------------------------------------------|
| POC         | Not<br>Registered                | Returned   | Edit Draft, Delete Draft, Transfer POC                          |
| POC         | Registered                       | Accepted   | Update CFR, Terminate CFR, Transfer POC, Update Entity Contacts |
| POC         | Not<br>Registered,<br>Registered | Rejected   | No actions available, view only                                 |
| POC         | Registered                       | Terminated | No actions available, view only                                 |
| Participant | Not<br>Registered,<br>Registered | Draft      | No actions available, view only                                 |
| Participant | Not<br>Registered,<br>Registered | Pending    | No actions available, view only                                 |
| Participant | Not<br>Registered,<br>Registered | Returned   | No actions available, view only                                 |
| Participant | Not<br>Registered,<br>Registered | Accepted   | No actions available, view only                                 |
| Participant | Not<br>Registered,<br>Registered | Rejected   | No actions available, view only                                 |
| Participant | Not<br>Registered,<br>Registered | Terminated | No actions available, view only                                 |

#### 3.2 Footer Buttons

Throughout the CFR process there will be multiple buttons located at the bottom of screen. Below is an explanation of how you can interact with each one

#### 3.2.1 Next

The Next button will always **automatically save** your progress while creating or updating a CFR. Click it to continue to the next step in the process

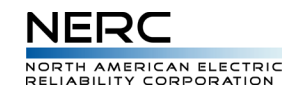

#### 3.2.2 Previous

The Previous button will not save any selections you have made on the screen, so make sure you hit that Save Draft button if you need your selections saved. Click it to continue to the previous step in the process

#### 3.2.3 Cancel

The Cancel button will not save any selections on the screen and will return you to the CFR Landing Page

#### 3.2.4 Save Draft

The Save Draft will save any selections you have made on the screen so you can return to your work at a later time

#### 3.2.5 View Matrix

The View Matrix button will open a new tab with the current CFR Matrix for all the information you have selected

#### 3.3 Create a New CFR

There are **7** steps in creating a CFR. Please follow the instructions below.

In order to create a new CFR between you and other Registered Entities, you can click the **CREATE A CFR** button the top right hand side

| NERC           | AN ELECTRIC           |           |                 |           |            |  | L Jon Snow 🗸 | ANCR00024 - Florida Powe | er & Light Co. ។ |
|----------------|-----------------------|-----------|-----------------|-----------|------------|--|--------------|--------------------------|------------------|
| My Profile     | My Resources 🔻        | My Groups | NERC Membership | Help Desk | Contact Us |  |              |                          |                  |
| Home / My Reso | urces / Entity Regist | tration   |                 |           |            |  |              |                          |                  |
|                |                       |           |                 |           |            |  |              |                          |                  |
|                | All CFRs –            |           |                 |           |            |  | I            | CREATE NEW CFR           |                  |
|                |                       |           |                 |           |            |  |              |                          |                  |

#### 3.3.1 Step One: Basic Information

Step One in the process is to assign the CFR a **FUNCTION** and an **EFFECTIVE DATE**. Please note the function you select will affect the standards and requirements available. The Effective Date on the CFR can be any date in the past, present or future.

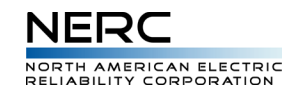

Home / My Resources / Entity Registration / Create CFR

#### Create CFR: Basic Information

| A Coordinated Functional Registration (CFR) is an arrangem<br>written agreement that governs itself and clearly specifies t<br>Standards, all pertaining to a specific function. This tool allo<br>prior practices.                                                                                                    | ment between multiple entities to clearly identify compliance responsibilities. The CFR submission must include a<br>the entities' respective compliance responsibilities for requirements or requirement parts for selected Reliability<br>lows for seamless maintenance when a CFR is created and modified, and is designed for easy use and flexibility over |   |
|----------------------------------------------------------------------------------------------------|----------------------------------------------------------------------------------------------------|---|
| Please note that NERC or the Regional Entity may request or information as NERC or the Regional Entity deems appropriate the transmission of the regional entity of the transmission of the transmission of transmission of transmission of transm | clarification of any CFR submitted to them in reference to compliance responsibilities and may request such additional<br>riate.                                                                                                    |   |
| Please begin by selecting the registered function and effect<br>Entity(ies), and they will be able to assist you.                                                                                                    | ctive date for your entity's CFR. If you have any questions when creating or modifying a CFR, please contact your Regional                                                                                                    |   |
| Function +                                                                                                    |                                                                                                    |   |
|                                                                                                    |                                                                                                    | Q |
| Effective Date *                                                                                                    |                                                                                                    |   |
| 9/17/2017                                                                                                    |                                                                                                    |   |
|                                                                                                    |                                                                                                    |   |
|                                                                                                    | NEXT CANCEL                                                                                                    |   |

#### 3.3.2 Step Two: Basic Information

In Step #2 you will notice the Lead Entity of the CFR is already set to the Registered Entity you are associated with.

Click the **ADD ENTITY** button to begin by selecting all entities that will be participating in your CFR. Next select the **PROPOSED REGIONAL CFR ADMINISTRATOR**; this field will give the selected region access to Accept, Reject or Send Back your CFR.

Note: Don't worry if you select the wrong region, the region can re-assign this field to the correct one

| y Resources / Entity Registration / Create CFR  |             |          |      |             |            |
|-------------------------------------------------|-------------|----------|------|-------------|------------|
| Create CFR: Basic Info                          | ormation    |          |      |             |            |
| <b>Lead Entity</b><br>Florida Power & Light Co. |             |          |      |             |            |
| Participant Entities                            |             |          |      |             | ADD ENTITY |
| Entity Name 🕇                                   |             |          |      | NERC Number |            |
| There are no records to display.                |             |          |      |             |            |
| Proposed Regional CFR Administrator 🕷           |             |          |      |             |            |
|                                                 |             |          |      |             | Q          |
|                                                 |             |          |      |             |            |
|                                                 | VIEW MATRIX | PREVIOUS | NEXT | CANCEL      |            |

#### 3.3.3 Step Three: Entity Contacts

On Step #3 you can designate primary contacts for the entities participating in the CFR.

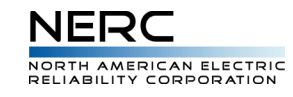

If you do not see the contact you are looking for, please reach out to your region to make sure they are added to the system. You can always come back to this step to select them at a later point in time

Home / My Resources / Entity Registration / Create CFR

| Entity Name                    | CFR Contact                                               |    |
|--------------------------------|-----------------------------------------------------------|----|
| California Ethanol & Power LLC | Daenerys Targaryen (daenerys.targaryen@paulbrennaman.com) | \$ |
| Colorado Power Partners        | Daenerys Targaryen (daenerys.targaryen@paulbrennaman.com) | ¢  |
| Georgia Power Company          | Ned Stark (ned.stark@paulbrennaman.com)                   | \$ |
| New York Transco LLC           | Choose One                                                | ÷  |
|                                |                                                           |    |
| VIEW MATRI                     | X PREVIOUS NEXT SAVE DRAFT CANCEL                         |    |

#### 3.3.4 Step Four: Choose Applicable Requirements

In Step #4 you can select the requirements that apply to your CFR. Note these standards and requirements have been filtered out to only those that are relevant to the function you selected in the first step and they do not include inactive or expired requirements.

The page is laid out in a tree structure in a Standard Family, Standard, Requirement, and Sub-Requirements hierarchy.

There also is a 'Select All' functionality at the Standard Family and Standard level to help you be more efficient in your selections.

Note: You must choose at least 1 requirement to continue on to the next step

| Filter Enter text to filter by   | 0 Requirements Selected |
|----------------------------------|-------------------------|
| BAL STANDARDS 🗇 SELECT ALL       |                         |
| STANDARD BAL-001-2 SELECT ALL    | EFFECTIVE 06/21/2015    |
| STANDARD BAL-001-TRE-1           | EFFECTIVE 01/15/2014    |
| STANDARD BAL-002-1               | EFFECTIVE 01/09/2011    |
| STANDARD BAL-002-2               | EFFECTIVE 04/02/2017    |
| STANDARD BAL-002-WECC-2a         | EFFECTIVE 01/23/2017    |
| STANDARD BAL-003-1.1 SELECT ALL  | EFFECTIVE 11/12/2015    |
| STANDARD BAL-004-0               | EFFECTIVE 06/17/2007    |
| STANDARD BAL-004-WECC-02         | EFFECTIVE 10/15/2013    |
| STANDARD BAL-005-0.2b SELECT ALL | EFFECTIVE 09/12/2012    |
| STANDARD BAL-006-2 SELECT ALL    | EFFECTIVE 01/05/2011    |

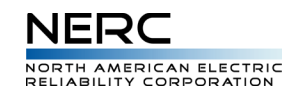

| COM STANDARDS 🛛 SELECT ALL                  |  |  |  |  |  |  |  |  |
|---------------------------------------------|--|--|--|--|--|--|--|--|
| EOP STANDARDS SELECT ALL                    |  |  |  |  |  |  |  |  |
| INT STANDARDS SELECT ALL                    |  |  |  |  |  |  |  |  |
| IRO STANDARDS 🛛 SELECT ALL                  |  |  |  |  |  |  |  |  |
| MOD STANDARDS SELECT ALL                    |  |  |  |  |  |  |  |  |
| NUC STANDARDS GELECT ALL                    |  |  |  |  |  |  |  |  |
| PER STANDARDS SELECT ALL                    |  |  |  |  |  |  |  |  |
| PRC STANDARDS SELECT ALL                    |  |  |  |  |  |  |  |  |
| TOP STANDARDS   SELECT ALL                  |  |  |  |  |  |  |  |  |
|                                             |  |  |  |  |  |  |  |  |
| VIEW MATRIX PREVIOUS NEXT SAVE DRAFT CANCEL |  |  |  |  |  |  |  |  |

#### 3.3.5 Step Five: Set Responsibilities

After choosing all applicable requirements, continue onto Step #5. This step allows you to set responsibilities for each entity on the requirement level.

On the left hand side, you can select from the standards you selected on the previous page. Upon selecting a standard, the requirements for that specific standard will show to the right of it.

You can hover over the info icon of the Standard to see it's description text

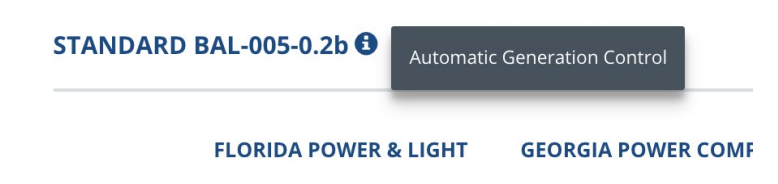

You can also click the info icon next the requirement to see modal with the description and any subrequirements related to the requirement

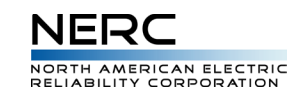

|          | REQUIREMENT R12.                                                                                                    |
|----------|----------------------------------------------------------------------------------------------------|
| 1y       | Description                                                                                                    |
|          | Each Balancing Authority shall include all Tie Line flows with Adjacent Balancing Authority Areas in the ACE calculation.                                                                                                    |
|          | Sub-Requirements                                                                                                    |
| 50       | R12.1.:Balancing Authorities that share a tie shall ensure Tie Line MW metering is telemetered to both control centers, and emanates from a common, agreed-upon source using common primary metering equipment. Balancing Authorities shall ensure that megawatt-hour data is telemetered or reported at the end of each hour. |
|          | R12.2.:Balancing Authorities shall ensure the power flow and ACE signals that are utilized for calculating Balancing Authority performance or that are transmitted for Regulation Service are not filtered prior to transmission, except for the Anti-aliasing Filters of Tie Lines.                                           |
| <b>U</b> | R12.3.:Balancing Authorities shall install common metering equipment where Dynamic Schedules or Pseudo-Ties are implemented between two or more Balancing Authorities to deliver the output of Jointly Owned Units or to serve remote load.                                                                                    |
| 2        | CLOSE                                                                                                    |
| 0        |                                                                                                    |

The table is shown in a matrix format. The column headers are all the entities in the CFR and the first row indicates the requirement for that standard. The Lead Entity is always the first entity in the table. You may select 1 of 5 possible values for the responsibility.

#### FLORIDA POWER & LIGHT CO. - NCR00024

| Choose One | ÷ |
|------------|---|
| Partial    |   |
| Full       |   |
| Normal     | Ť |
| NA         |   |
| None       |   |

**PARTIAL:** This indicates that there is a division of compliance responsibilities for a requirement between two or more entities (Lead and Signatory(ies)). In general, this requires that additional details or language must be provided to explain the actual delineation of responsibility between the Lead and Signatory Entities. Notes <u>MUST</u> be provided to specify what this partial responsibility is

**FULL:** This indicates that the identified entity is taking full responsibility for the requirement for all signatory entities that are party to the CFR agreement. All other entities should have the responsibility of NONE

**NORMAL:** This indicates the identified entity (the lead or any of the signatories) has not transferred any responsibility for the requirement;

they remain completely responsible for the requirement in its entirety, bounded by the scope of their existing functional registration.

N/A: This indicates that the requirement, while accounted for in the CFR agreement, does not explicitly apply to the identified entity.

**NONE:** This indicates that the identified entity has NO responsibility for the requirement under this CFR Agreement. Another entity must take on the FULL responsibility then

#### Data Entry Accelerator: ROLL DOWN

The top row of the table has the option to "Roll Down" your choices. This will auto-select that value for all dropdowns in that column

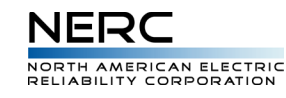

- For a given requirement, if PARTIAL is selected for the first entity (column), then all entities in that row will populate to PARTIAL
- For a given requirement, if FULL is selected for any entity in the row, then all other entities will populate to NONE

After choosing an option for each dropdown under a standard a green check will appear in the left side panel for that standard to indicate it is complete

Create CFR: Set Responsibilities

| because of the second second                  | STANDARD  | BAL-005-0.2b 🚯 |    |            |                     | ADD N                | IOTES |
|-----------------------------------------------|-----------|----------------|----|------------|---------------------|----------------------|-------|
| STANDARD BAL-005-0.2b<br>EFFECTIVE 09/12/2012 |           | CO NCR00024    | e. | - NCR01247 | PARTNERS - NCR10195 | POWER LLC - NCR10215 | N     |
| STANDARD BAL-006-2<br>EFFECTIVE 01/05/2011    | ROLL DOWN | Full           | \$ | Choose One | \$<br>Choose One    | \$<br>Choose One     | •     |
| STANDARD BAL-004-0                            | R10. 🚯    | Full           | \$ | None       | \$<br>None          | \$<br>None           | •     |
| EFFECTIVE 06/17/2007                          | R11.      | Full           | \$ | None       | \$<br>None          | \$<br>None           | •     |
| STANDARD BAL-002-2<br>EFFECTIVE 04/02/2017    | R12. 🚯    | Full           | \$ | None       | \$<br>None          | \$<br>None           | •     |

Click on the ADD NOTES button to enter further explanation for all requirements under the selected standard. You can also use the COPY DOWN feature to copy text from the first text box to all text boxes below it

| NOTES FOR STAN | DARD BAL-005-0.2b | COPY DOWN × |
|----------------|-------------------|-------------|
| R10.           | this is a note    |             |
| R11.           | this is a note    | le          |
|                |                   | CLOSE       |

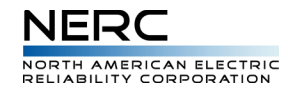

#### 3.3.6 Step Six: Upload Documents

After setting responsibilities, you can upload documents in Step #6. NERC recommends you upload the written CFR agreement and any signatures or files pertinent to the CFR.

There is a maximum file size of 200 MB. If you upload a file by mistake you can always click the arrow in table row to delete it

Note: All uploaded documents will be at a global level throughout all revisions for that CFR

| Create CFR. Opload Doc                        | uments                   |           |
|-----------------------------------------------|--------------------------|-----------|
| Choose Files to Upload (Max file size of 200M | IB)                      | ADD FILES |
| Name 🕇                                        | Modified                 |           |
| 10Mfile (10240 KB)                            | <u>9/17/2017 8:48 PM</u> |           |
|                                               |                          |           |
|                                               |                          |           |

#### 3.3.7 Step Seven: CFR Submission

The last step in Creating a CFR, Step #7; the CFR Submission page.

You must enter a comment in the text box before submitting a CFR for review. This comment will be seen by the region reviewing your CFR

| Home / My Re | sources / Entity Registration / Create CFR                                                                 |
|--------------|----------------------------------------------------------------------------------------------------|
|              | Create CFR: Submit CFR                                                                                     |
|              | CFR Submission                                                                                             |
|              | Add any comments you would like to send to the Proposed Regional CFR Adminstrator when submitting this CFR |
|              | Comments *                                                                                                 |
|              |                                                                                                    |
|              |                                                                                                    |
|              |                                                                                                    |
|              | VIEW MATRIX PREVIOUS SUBMIT SAVE DRAFT CANCEL                                                              |

#### 3.4 Viewing a CFR

In order to view a CFR, navigate to the CFR Landing Page. Click on the label in the CFR column that is highlighted and underlined in blue

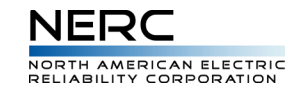

| All CFRs - |                |          |                |               |          |              |          | CREATE NEW C         | FR |
|------------|----------------|----------|----------------|---------------|----------|--------------|----------|----------------------|----|
| CFR 🕇      | State          | Status   | Effective Date | Inactive Date | РОС      | Region Admin | Function | Modified On 🕇        |    |
| <u>N/A</u> | Not Registered | Pending  | 9/5/2017       |               | Jon Snow | WECC         | BA       | 9/17/2017 8:57<br>PM |    |
| <u>N/A</u> | Not Registered | Draft    | 9/28/2017      |               | Jon Snow | NPCC         | РСРА     | 9/15/2017 2:19<br>PM | *  |
| <u>N/A</u> | Not Registered | Draft    | 9/5/2017       |               | Jon Snow | NPCC         | DPUF     | 9/15/2017 2:06<br>PM | *  |
| CFR900006  | Registered     | Accepted | 9/16/2017      | 9/21/2017     | Jon Snow | FRCC         | BA       | 9/15/2017 1:51<br>PM | •  |

### The CFR Details page is accessible for all Registered Entities participating in a CFR and for the CFR POC (Point of Contact)

Home / My Resources / Entity Registration / CFR Details

| CFR Details                |             |
|----------------------------|-------------|
| CFR                        |             |
| CFR900006                  |             |
| State                      |             |
| Registered                 |             |
| Status<br>Accented         |             |
| Function                   |             |
| Balancing Authority        |             |
|                            |             |
| Lead Entity                |             |
| Florida Power & Light Co.  |             |
| Entity Name 🕇              | NERC Number |
| 4C Acquisition LLC         | NCR11664    |
| 625K 8ME LLC               | NCR11634    |
| Acadia Power Partners, LLC | NCR10124    |
| Colorado Power Partners    | NCR10195    |
|                            |             |

|                    |                 | NER                       |                              |         |  |
|--------------------|-----------------|---------------------------|------------------------------|---------|--|
|                    |                 | NORTH AMER<br>RELIABILITY | ICAN ELECTRIC<br>CORPORATION |         |  |
| Region Admin       |                 |                           |                              |         |  |
| FRCC               |                 |                           |                              |         |  |
| CFR Effective Date |                 |                           |                              |         |  |
| 9/16/2017          |                 |                           |                              |         |  |
| CFR Inactive Date  |                 |                           |                              |         |  |
| 9/21/2017          |                 |                           |                              |         |  |
| Files Uploaded     |                 |                           |                              |         |  |
| Name 🕇             |                 |                           | Modified                     |         |  |
| 10Mfile (10240 KB) |                 |                           | <u>9/15/2017 1:44 PM</u>     |         |  |
| Comments           |                 |                           |                              |         |  |
| Created On 🕇       | From            |                           | Comment                      |         |  |
| 9/15/2017 1:44 PM  | Jon Snow        |                           | all doneeeee                 |         |  |
|                    |                 |                           |                              |         |  |
|                    | VIEW CFR MATRIX | DOWNLOAD CFR MATRIX       | VIEW ENTITY CONTACTS         | GO BACK |  |

On this page you can also View the CFR Matrix, Download the CFR Matrix to Excel, View the Registered Entity Contact Information, or return to the CFR Landing Page

#### 3.5 View the In-Browser CFR Matrix

Click on the VIEW CFR MATRIX either from the CFR Details page or while creating or updating a CFR

Home / My Resources / Entity Registration / CFR Matrix

#### CFR Matrix

| <b>CFR</b> CFR900003 | Function Distribution Provider | Regional CFR Ac | Iministrator NPCC | CFR Effective Date 09/21/2017 | ,                  |                               |                        |
|----------------------|--------------------------------|-----------------|-------------------|-------------------------------|--------------------|-------------------------------|------------------------|
|                      |                                |                 |                   | FLORIDA POWER &<br>LIGHT CO.  | 4C ACQUISITION LLC | ACADIA POWER<br>PARTNERS, LLC | ACE COGENER/<br>COMPAN |
| STANDARD             | EFFECTIVE DATE                 | INACTIVE DATE   | REQUIREMENT       | NCR00024                      | NCR11664           | NCR10124                      | NCR05001               |
| CIP-002-5.1a         | 12/26/2016                     |                 | R1.               | Full                          | None               | None                          | None                   |
| CIP-002-5.1a         | 12/26/2016                     |                 | R2.               | Full                          | None               | None                          | None                   |
| CIP-003-6            | 03/30/2016                     |                 | R1.               | Partial                       | Partial            | Partial                       | Partial                |
| CIP-003-6            | 03/30/2016                     |                 | R2.               | Partial                       | Partial            | Partial                       | Partial                |
| CIP-003-6            | 03/30/2016                     |                 | R3.               | Partial                       | Partial            | Partial                       | Partial                |
| CIP-003-6            | 03/30/2016                     |                 | R4.               | Partial                       | Partial            | Partial                       | Partial                |

#### 3.6 Update a CFR

If a CFR that has already been Registered needs to be updated, select the **UPDATE CFR** option in the dropdown for the given CFR

| <u>CFR900006</u> | Registered     | Accepted | 9/16/2017 | 9/21/2017 | Jon Snow | FRCC | ВА   | 9/15/2017 1:51<br>PM                   |
|------------------|----------------|----------|-----------|-----------|----------|------|------|----------------------------------------|
| CFR900085        | Registered     | Pending  | 9/22/2017 |           | Jon Snow | FRCC | ВА   | Transfer POC<br>Update Entity Contacts |
| CFR900743        | Registered     | Accepted | 9/13/2017 | 9/15/2017 | Jon Snow | FRCC | ВА   | Terminate CFR                          |
| <u>N/A</u>       | Not Registered | Pending  | 9/16/2017 |           | Jon Snow | NPCC | РСРА | PM                                     |

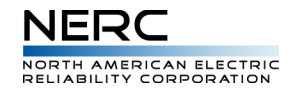

Updating a CFR is a very similar process to Creating a CFR. While updating a CFR each step will pre-populate selections from the previous CFR version

3.6.1 Step One: Basic Information

You cannot change the **FUNCTION** of a CFR revision. If you feel the function needs to be changed, you must create a new CFR.

The **EFFECTIVE DATE** of the CFR can be any date after the previous version's effective date.

| Home / My Res | ources / Entity Registration / CFR                                                                                                    |                                                                                                    |
|---------------|----------------------------------------------------------------------------------------------------|----------------------------------------------------------------------------------------------------|
|               | Update CFR: Basic Informa                                                                                                    | tion                                                                                                    |
|               | A Coordinated Functional Registration (CFR) is an arranger<br>written agreement that governs itself and clearly specifies<br>Standards, all pertaining to a specific function. This tool all<br>prior practices. | nent between multiple entities to clearly identify compliance responsibilities. The CFR submission must include a<br>the entities' respective compliance responsibilities for requirements or requirement parts for selected Reliability<br>ows for seamless maintenance when a CFR is created and modified, and is designed for easy use and flexibility over |
|               | Please note that NERC or the Regional Entity may request information as NERC or the Regional Entity deems approp                                                                                                 | larification of any CFR submitted to them in reference to compliance responsibilities and may request such additional<br>iate.                                                                                                    |
|               | Please begin by selecting the registered function and effect<br>Entity(ies), and they will be able to assist you.                                                                                                | tive date for your entity's CFR. If you have any questions when creating or modifying a CFR, please contact your Regional                                                                                                    |
|               | Function *                                                                                                    |                                                                                                    |
|               | Balancing Authority                                                                                                    |                                                                                                    |
|               | Effective Date 🌲                                                                                                    |                                                                                                    |
|               | 9/17/2017                                                                                                    | <b>ii</b>                                                                                                    |
|               |                                                                                                    |                                                                                                    |
|               |                                                                                                    |                                                                                                    |
|               |                                                                                                    | VIEW MATRIX NEXT CANCEL                                                                                                    |

#### 3.6.2 Step Two: Basic Information

The Lead Entity of the CFR is still set to the Registered Entity you are associated with; all previous CFR Entity Participants have been preloaded as well as the previously selected Regional CFR Administrator.

Click the **ADD ENTITY** button to add any entities that will be participating in your CFR or you may delete entities by clicking the arrow next to the entity.

You may also select a new **PROPOSED REGIONAL CFR ADMINISTRATOR**; this field will give the selected region access to Accept, Reject or Send Back your CFR.

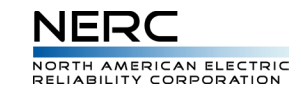

#### Update CFR: Basic Information

| <b>Lead Entity</b><br>Florida Power & Light Co. |             |          |      |             |            |
|-------------------------------------------------|-------------|----------|------|-------------|------------|
| Participant Entities                            |             |          |      |             | ADD ENTITY |
| Entity Name 🕇                                   |             |          |      | NERC Number |            |
| California Ethanol & Power LLC                  |             |          |      | NCR10215    | •          |
| Colorado Power Partners                         |             |          |      | NCR10195    | ~          |
| Georgia Power Company                           |             |          |      | NCR01247    | ~          |
| New York Transco LLC                            |             |          |      | NCR11639    | •          |
| Proposed Regional CFR Administrator #           | •           |          |      |             |            |
| WECC                                            |             |          |      |             | <b>x</b> Q |
|                                                 |             |          |      |             |            |
|                                                 | VIEW MATRIX | PREVIOUS | NEXT | CANCEL      |            |

#### 3.6.3 Step Three: Entity Contacts

On Step #3 you can designate primary contacts for the entities participating in the CFR. Previous contacts will be preloaded into the dropdowns

If you do not see the contact you are looking for, please reach out to your region to make sure they are added to the system. You can always come back to this step to select them at a later point before submission

| Entity Name                    | CFR Contact                                               |    |
|--------------------------------|-----------------------------------------------------------|----|
| California Ethanol & Power LLC | Daenerys Targaryen (daenerys.targaryen@paulbrennaman.com) | \$ |
| Colorado Power Partners        | Daenerys Targaryen (daenerys.targaryen@paulbrennaman.com) | ¢  |
| Georgia Power Company          | Ned Stark (ned.stark@paulbrennaman.com)                   | ŧ  |
| New York Transco LLC           | Choose One                                                | ÷  |

#### 3.6.4 Step Four: Choose Applicable Requirements

In Step #4 you can select the requirements that apply to your CFR; all previously selected requirements will be pre-selected on this page. Note these standards and requirements have been filtered out to only those that are relevant to the function you selected in the first step and they do not include inactive or expired requirements.

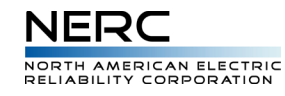

The page is laid out in a tree structure in a Standard Family, Standard, Requirement, and Sub-Requirements hierarchy.

There also is a 'Select All' functionality at the Standard Family and Standard level to help you be more efficient in your selections.

Note: You must choose at least 1 requirement to continue on to the next step

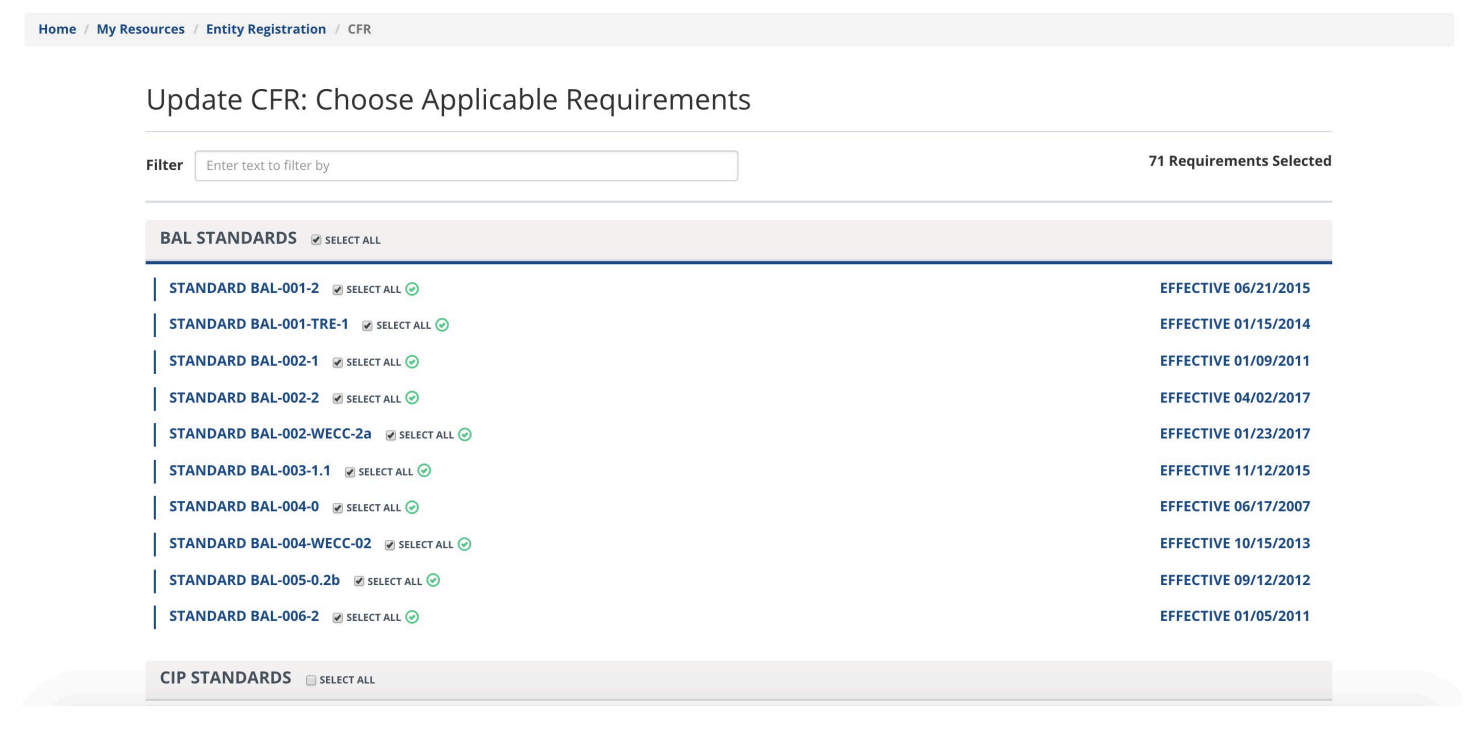

#### 3.6.5 Step Five: Set Responsibilities

After choosing all applicable requirements, continue onto Step #5. Previous responsibilities will be preloaded into the form.

This step allows you to set responsibilities for each entity on the requirement level.

On the left hand side, you can select from the standards you selected on the previous page. Upon selecting a standard, the requirements for that specific standard will show to the right of it.

You can hover over the info icon of the Standard to see it's description text

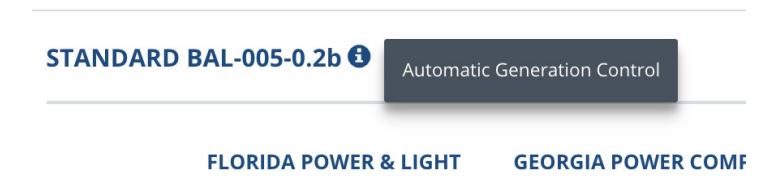

You can also click the info icon next the requirement to see modal with the description and any subrequirements related to the requirement

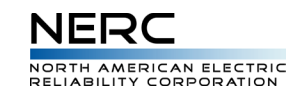

|   | REQUIREMENT R12.                                                                                                    |
|---|----------------------------------------------------------------------------------------------------|
| y | Description                                                                                                    |
|   | Each Balancing Authority shall include all Tie Line flows with Adjacent Balancing Authority Areas in the ACE calculation.                                                                                                    |
| n | Sub-Requirements                                                                                                    |
| e | R12.1.:Balancing Authorities that share a tie shall ensure Tie Line MW metering is telemetered to both control centers, and emanates from a common, agreed-upon source using common primary metering equipment. Balancing Authorities shall ensure that megawatt-hour data is telemetered or reported at the end of each hour. |
|   | R12.2.:Balancing Authorities shall ensure the power flow and ACE signals that are utilized for calculating Balancing Authority performance or that are transmitted for Regulation Service are not filtered prior to transmission, except for the Anti-aliasing Filters of Tie Lines.                                           |
|   | R12.3.:Balancing Authorities shall install common metering equipment where Dynamic Schedules or Pseudo-Ties are implemented between two or more Balancing Authorities to deliver the output of Jointly Owned Units or to serve remote load.                                                                                    |
|   | CLOSE                                                                                                    |

The table is shown in a matrix format. The column headers are all the entities in the CFR and the first row indicates the requirement for that standard. The Lead Entity is always the first entity in the table. You may select 1 of 5 possible values for the responsibility.

#### FLORIDA POWER & LIGHT CO. - NCR00024

| ✓ Choose One | ÷ |
|--------------|---|
| Partial      |   |
| Full         |   |
| Normal       | Ŧ |
| NA           |   |
| None         |   |

**PARTIAL:** This indicates that there is a division of compliance responsibilities for a requirement between two or more entities (Lead and Signatory(ies)). In general, this requires that additional details or language must be provided to explain the actual delineation of responsibility between the Lead and Signatory Entities. Notes <u>MUST</u> be provided to specify what this partial responsibility is

**FULL:** This indicates that the identified entity is taking full responsibility for the requirement for all signatory entities that are party to the CFR agreement. All other entities should have the responsibility of NONE

**NORMAL:** This indicates the identified entity (the lead or any of the signatories) has not transferred any responsibility for the requirement;

they remain completely responsible for the requirement in its entirety, bounded by the scope of their existing functional registration.

N/A: This indicates that the requirement, while accounted for in the CFR agreement, does not explicitly apply to the identified entity.

**NONE:** This indicates that the identified entity has NO responsibility for the requirement under this CFR Agreement. Another entity must take on the FULL responsibility then

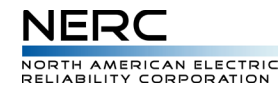

The top row of the table has the option to "Roll Down" your choices. This will auto-select that value for all dropdowns in that column

- For a given requirement, if PARTIAL is selected for the first entity (column), then all entities in that row will populate to PARTIAL
- For a given requirement, if FULL is selected for any entity in the row, then all other entities will
  populate to NONE

After choosing an option for each dropdown under a standard a green check will appear in the left side panel for that standard to indicate it is complete

#### Home / My Resources / Entity Registration / CFR Update CFR: Set Responsibilities STANDARD BAL-001-TRE-1 6 ADD NOTES STANDARD BAL-005-0.2b EFFECTIVE 09/12/2012 C **FLORIDA POWER & LIGHT** GEORGIA POWER COMPANY COLORADO POWER **CALIFORNIA ETHANOL &** NEV CO. - NCR00024 - NCR01247 PARTNERS - NCR10195 POWER LLC - NCR10215 NCF STANDARD BAL-006-2 EFFECTIVE 01/05/2011 📀 \$ Ch ROLL DOWN Partial Choose One Choose One \$ Choose One STANDARD BAL-004-0 R1. 🔁 Partial \$ Partial \$ Partial ÷ Partial \$ Pa EFFECTIVE 06/17/200 STANDARD BAL-002-2 R2. 🔁 Partial \$ Partial ÷ Partial ÷ Partial 🛊 Pa EFFECTIVE 04/02/2017 **♦** Pa R3. 🔂 Partial \$ Partial \$ Partial \$ Partial STANDARD BAL-001-TRE-1 EFFECTIVE 01/15/2014 C R4. 🔁 Partial ¢ Partial Partial ¢ Partial Pa ÷ STANDARD BAL-002-1 Partial \$ Partial Partial Partial **\$** Pa R5. 🔁 \$ \$ EFFECTIVE 01/09/2011

Click on the ADD NOTES button to enter further explanation for all requirements under the selected standard. You can also use the COPY DOWN feature to copy text from the first text box to all text boxes below it

All previous notes will be auto-populated into the modal

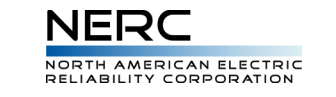

| Му  | NOTES FOR STANI | DARD BAL-001-TRE-1                    | COPY DOWN | ×          |
|-----|-----------------|---------------------------------------|-----------|------------|
| ion | R1.             |                                       |           |            |
| -0. | R2.             |                                       |           | <i>I</i> e |
| -0  |                 | · · · · · · · · · · · · · · · · · · · |           |            |
| -2  |                 |                                       | CLOS      | SE .       |

#### 3.6.6 Step Six: Upload Documents

After setting responsibilities, you can upload documents in Step #6. NERC recommends you upload the written CFR agreement and any signatures or files pertinent to the CFR. NERC uses SharePoint for the file uploads and typical file operations are allowed. Some specifications are below.

#### 3.6.6.1 File Upload Specifications

- File name can be no longer than 256 characters.
- File name cannot have special characters or spaces.
- File size is limited to a maximum file size of 250 MB.
- File folder view for SharePoint is configured to show a maximum of 5,000 items
- If you upload a file by mistake you can always click the arrow in table row to delete it

Note: All uploaded documents will be at a global level throughout all revisions for that CFR; so you will see any previously uploaded documents from other versions of this CFR here

| 🕇 My Pr    | rofile                        | My Resources 👻                        | My Applications 👻                      | Research 👻      | My Groups     | Entity Registration Requests | My Entity 👻       | NERC Membership List | Help Desk |
|------------|-------------------------------|---------------------------------------|----------------------------------------|-----------------|---------------|------------------------------|-------------------|----------------------|-----------|
|            |                               |                                       |                                        |                 |               |                              |                   |                      |           |
| Home / CFI | R Portal                      | / CFR                                 |                                        |                 |               |                              |                   |                      |           |
|            | Create CFR: Upload Documents  |                                       |                                        |                 |               |                              |                   |                      |           |
|            | Document Location (Click URL) |                                       |                                        |                 |               |                              |                   |                      |           |
|            |                               | ument Location (<br>/xrmhubstg.nerc.n | Click URL)<br>et/sites/EA/nerc_entreg_ | _cfr/N_A_B0E2B5 | 2D7C11EC11810 | 070050569965A9               | Click the circle. | e URL in the red     |           |

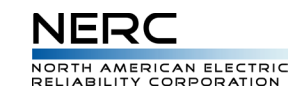

#### After clicking the URL, the SharePoint upload screen will appear.

| SharePoint           | Newsfeed                                                   | OneDrive |
|----------------------|------------------------------------------------------------|----------|
| BROWSE FILES LIBRARY |                                                            |          |
| s >                  | EA Documents<br>CFR + N_A_B0E2B52D7C11EC1181070050569965A9 | Search t |
| Home                 | Upload completed (1 added) DISMISS                         |          |
| CFR                  | All Documents ···· Find a file $\wp$                       |          |
| Recent<br>Lists      | Name Modified By                                           |          |
| Site Contents        | V 🗎 test 1 🗱 A few seconds ago 🗆 Kevin Koloini             |          |
|                      |                                                            |          |

#### 3.6.7 Step Seven: CFR Submission

The last step in Creating a CFR, Step #7; the CFR Submission page.

You must enter a comment in the text box before submitting a CFR for review. This comment will be seen by the region reviewing your CFR

| Home / My Resources / Entity Registration / CFR |                                                                                                    |  |  |  |  |  |
|-------------------------------------------------|----------------------------------------------------------------------------------------------------|--|--|--|--|--|
|                                                 | Update CFR: Submit CFR                                                                                     |  |  |  |  |  |
|                                                 | CFR Submission                                                                                             |  |  |  |  |  |
|                                                 | Add any comments you would like to send to the Proposed Regional CFR Adminstrator when submitting this CFR |  |  |  |  |  |
|                                                 | Comments *                                                                                                 |  |  |  |  |  |
|                                                 |                                                                                                    |  |  |  |  |  |
|                                                 |                                                                                                    |  |  |  |  |  |
|                                                 |                                                                                                    |  |  |  |  |  |
|                                                 |                                                                                                    |  |  |  |  |  |
|                                                 | VIEW MATRIX PREVIOUS SUBMIT SAVE DRAFT CANCEL                                                              |  |  |  |  |  |
|                                                 |                                                                                                    |  |  |  |  |  |

#### 3.7 Notifications

Email notifications will be sent out during the process of creating, updating and reviewing a CFR.

#### CFR Submission (Create or Update)

An email notification will be sent to the Lead Registered Entity's POC, Entity Participant's primary contacts, all participating entity PCCs (including that of the lead entity), and all regional users of the impacted regions, that the CFR is available for review

#### Transferring the CFR POC on a CFR

An email will be sent out to the new CFR POC (Point of Contact) that they now have access

#### Update Entity Contacts on a CFR

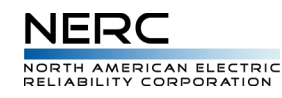

An email will be sent out to the new Entity Contact that they are now the primary contact for this CFR

#### Regional CFR Administrator Provides Comments and Sends Back CFR

An email will be sent to the POC with the Regional CFR Administrator's comments and the Entity Participant's primary contacts

#### Regional CFR Administrator Accepts CFR

An email will be sent to the Lead Registered Entity's POC, Entity Participant's primary contacts, all participating entity PCCs (including that of the lead entity), all regional users of the impacted regions, and all NERC users

#### Regional CFR Administrator Rejects CFR

An email will be sent to the Lead Registered Entity's POC, Entity Participant's primary contacts, all participating entity PCCs (including that of the lead entity), all regional users of the impacted regions, and all NERC users

#### Regional CFR Administrator Transfers Region

An email will be sent to the new Regional CFR Administrator that they now have access. The email will also include the lead entity POC, participant POCs, all participating entity PCCs (including that of the lead entity), all regional users of the impacted regions, and all NERC users

#### NERC Sends Out a Request to Update Standards

An email will be sent out to each contact (POCs and PCCs) that has a CFR with the selected standards, and all regional users of the impacted regions

#### NERC Sends Out a Request to Update at the Function Level

An email will be sent out to each contact (POCs and PCCs) that has a CFR with the selected functions, and all regional users of the impacted regions

#### CFR POC or NERC Terminates a CFR

An email will be sent to the Lead Registered Entity's POC, Entity Participant's primary contacts, all participating entity PCCs (including that of the lead entity), all regional users of the impacted regions, and all NERC users

#### 4 Frequently Asked Questions (FAQs)

#### 4.1 What do the various responsibility values mean?

Please see page 13 for complete definitions.

#### 4.2 How do I assign responsibility to requirement parts?

Use the "Add Notes" functionality to spell out responsibilities for requirement parts if necessary. (See page 14 to review the "Add Notes" instructions)

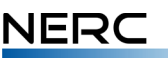

ORTH AMERICAN ELECTRIC ELIABILITY CORPORATION

#### 4.3 What happens when I put a CFR effective date retroactive to today?

All standards that were active as of that date will be available for selection. Note

#### 4.4 What happens when I put a CFR effective date in the future?

All standards currently active and active past that future date will be available for selection

#### 5 Support

#### 5.1 How to Get Additional Help

If you have any questions, please contact your regional entity for support.

| Region                                          | Web Link                |
|-------------------------------------------------|-------------------------|
| Midwest Reliability Organization (MRO)          | https://www.mro.net     |
| Northeast Power Coordinating Council (NPCC)     | https://www.npcc.org    |
| Reliability First (RF)                          | https://www.rfirst.org  |
| SERC Reliability Corporation (SERC)             | https://www.serc1.org   |
| Texas Reliability Entity (Texas RE)             | https://www.texasre.org |
| Western Electricity Coordinating Council (WECC) | https://www.wecc.org    |

#### 5.2 NERC Contact Information

If you have any questions for NERC, please contact the Help Desk at <u>NERC.Registration@nerc.net</u>

#### 6 Glossary

#### CFR

Coordinated Functional Registration. A CFR is a container that relates all the various data elements that describe responsibilities for given standards

#### CFR Participant

(AKA Signatory). The CFR participant represents a Registered Entity that is a party to the CFR Agreement and may be associated with multiple entities.

#### CFR POC

*(AKA Lead)*. The CFR POC is the Point of Contact of the CFR who is responsible for submitting and maintaining the CFR Matrix and/or Agreement and may be associated with multiple entities.

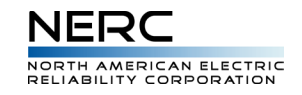

#### Lead Entity

The registered entity associated with the CFR point of contact

#### Region

The regional entity is responsible for reviewing the CFR and ensuring its completeness pursuant to the Rules of Procedure.

#### Proposed Regional CFR Administrator

The initial region who will gain access to the CFR in order to perform operations on it, such as Accept or Reject the CFR

#### **Entity Participants**

The registered entities who also named in the CFR, but are not the Lead Entity

#### Function

The functions that perform various activities as defined in the Reliability Functional Model. These activities must be performed to ensure the Bulk Electric System operates reliably. Standards are written to describe the rules around those activities, and are assigned to entities registered to perform those functions.

#### Standard

A standard is a collection of requirements that have been approved as applicable to one or more functions within one or more jurisdictions. Standards have many different parts/sections, and not all are discussed here. There are fourteen standards families at NERC, each of which focuses on a certain area of BES activities, and each of which and contains one or more standards.

#### Requirement

Provides the specific details about a given requirement or sub requirement

#### Notes

Notes can be used to define the unique responsibilities that may be associated with a given responsibility under the CFR